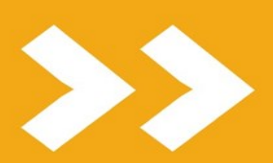

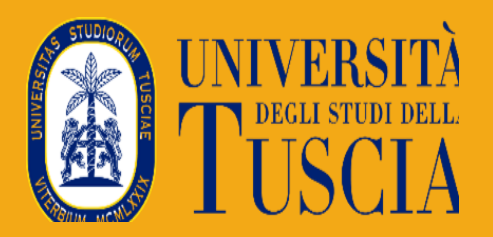

## HOW TO FILL IN YOUR LEARNING AGREEMENT

L'UNIVERSITÀ DIGITALE A PORTATA DI MANO

smart\_edu

visione I – Servizio Offerta Formativa e Servizi agli Studenti Ufficio Mobilità e Cooperazione Internazionale This guide illustrates all the steps necessary to proceed on the student portal, inside the International Mobility section, and **how to fill in your Learning Agreement.** 

To access this section, click on Career, Study Plan, Examinations > International Mobility.

| Home              |                    |                         |               |                                     |                                                  |         |  |
|-------------------|--------------------|-------------------------|---------------|-------------------------------------|--------------------------------------------------|---------|--|
| <b>(</b> 3)       |                    |                         | 6             |                                     | 2                                                | $\Big)$ |  |
| Studenti incoming | Dati personali     | Mobilità ir             | nternazionale | > iscrizione - Dottorato di ricerte | Carriera, Piano di Studi, Esami                  |         |  |
| <b>喆</b>          |                    | -0                      | Ļ             | Ê                                   | Ê                                                |         |  |
| Prenota           | Tasse e contributi | Impostazioni e Supporto | Avvisi        | Bando dottorati XXXVIII ciclo       | Iscrizione al test di Medicina e<br>Odontoiatria |         |  |
| <b>4</b>          |                    |                         |               |                                     |                                                  |         |  |
| Borse di Studio   |                    |                         |               |                                     |                                                  |         |  |

## Then on International Mobility

| Home                              |                          |                                         |                               |                      |                     |  |
|-----------------------------------|--------------------------|-----------------------------------------|-------------------------------|----------------------|---------------------|--|
| Carriera, Piano di Studi, Esami 🐱 |                          |                                         |                               |                      |                     |  |
|                                   | <b>N</b>                 | ¢                                       | <b>_</b>                      | 2                    | 11                  |  |
| Carriera / Esami                  | Piano di studi           | Questionari valutazione della didattica | Prenotazione Prova Intermedia | Prenotazione Appelli | Materiale didattico |  |
| ?                                 | Ê                        | 8                                       |                               |                      |                     |  |
| Domande                           | Conseguimento del titolo | Mobilità internazionale                 |                               |                      |                     |  |
|                                   |                          |                                         |                               |                      |                     |  |

Then click on Study and finally on Learning Agreement.

| Home > Carriera, Piano di Studi, Esami |             |  |  |  |  |
|----------------------------------------|-------------|--|--|--|--|
|                                        |             |  |  |  |  |
| Studio                                 | Traineeship |  |  |  |  |

| Home > Carriera, Piano di Studi, Esami > Mobilità internazionale |                         |                    |                     |                            |                        |  |  |
|------------------------------------------------------------------|-------------------------|--------------------|---------------------|----------------------------|------------------------|--|--|
| Studio 🛄                                                         |                         |                    |                     |                            |                        |  |  |
| 5                                                                | Ţ                       |                    | S.                  | X                          | U                      |  |  |
| Bando mobilità                                                   | Accettazione della sede | Learning agreement | Accordo finanziario | Richiesta di prolungamento | Rinuncia alla mobilità |  |  |

## You land on a page like this:

| # | Riconosciuto per                                                                               | In mobilità                                               |
|---|------------------------------------------------------------------------------------------------|-----------------------------------------------------------|
| 1 | LIFECYCLE DESIGN AND ASSESSMENT<br>119996 4,0 cfu in C - ING-IND/15, 4,0 cfu in C - ING-IND/11 | LIFECYCLE DESIGN AND ASSESSMENT<br>119996 8,0 cfu         |
| 2 | ENVIRONMENTAL LAW<br>119300 8,0 cfu in B - IUS/09                                              | -                                                         |
| 3 | CORPORATE SOCIAL AND ENVIRONMENTAL RESPONSIBILITY<br>119298 8,0 cfu in B - SECS-P/10           | -                                                         |
| 4 | SUSTAINABLE AGRICULTURE AND WASTE REUSE<br>119302 8,0 cfu in C - AGR/09                        | SUSTAINABLE AGRICULTURE AND WASTE REUSE<br>119302 8,0 cfu |
| 5 | FURTHER TRAINING ACTIVITIES<br>119306 12,0 cfu in F -                                          | -                                                         |
| 6 | SUSTAINABLE INDUSTRIAL LOGISTICS AND DIGITALIZATION<br>119295 8,0 cfu in D - ING-IND/17        | -                                                         |
| 7 | MICRO AND MACROECONOMICS OF THE CIRCULAR ECONOMY<br>119285 8,0 cfu in B - SECS-P/01            | -                                                         |
| 8 | FINAL DISSERTATION<br>119307 12,0 cfu in E -                                                   | -                                                         |
| ٩ |                                                                                                |                                                           |

## Before initiating this step, make sure you have **carefully checked the course catalogue** of the partner university and selected the most appropriate replacements for your Italian exams.

On the **left side**, you will find the list of **exams still missing to complete** your degree in Italy. On the **right side**, you must list the **courses you plan to take abroad** as replacements.

To begin, **click on an exam in the left column** that you intend to take abroad. A new window will open. Then, **click on "Aggiungi esame"** and enter all the relevant information about the corresponding course abroad.

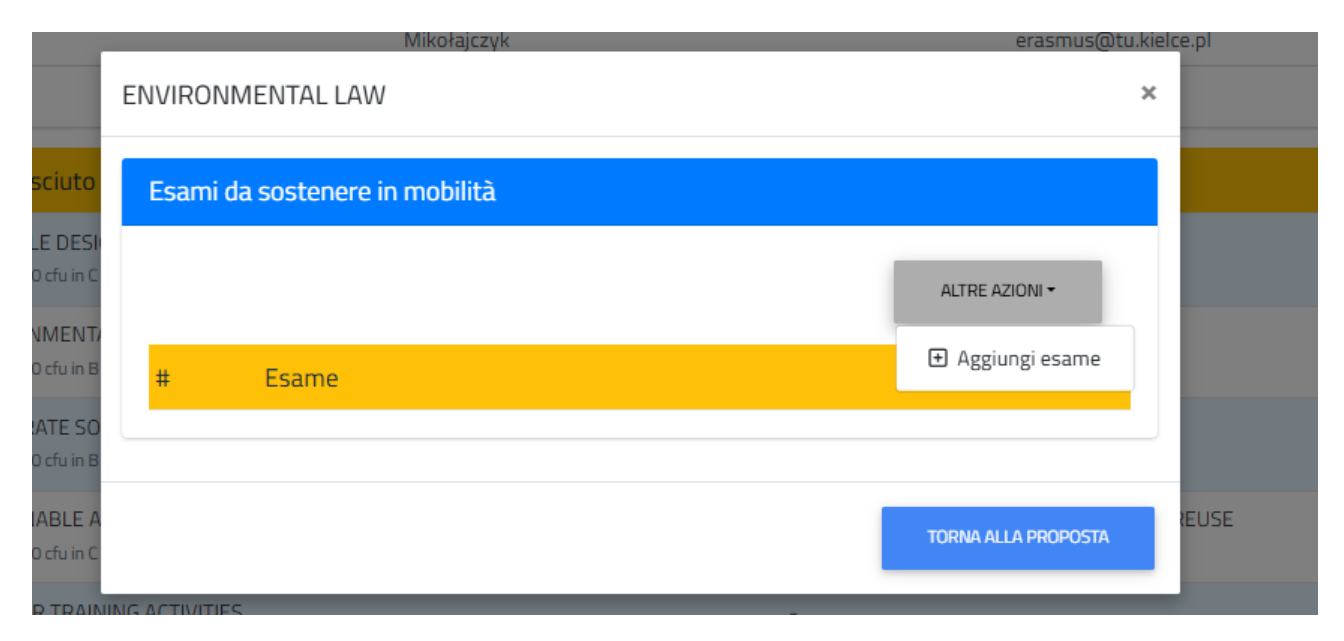

Once finished, click **OK**. Repeat the same process for each exam. When all have been matched, click **CONFERMA** to finalize your Learning Agreement.

| 5 | FURTHER TRAINING ACTIVITIES<br>119306 12,0 cfu in F -            |                        | - |  |
|---|------------------------------------------------------------------|------------------------|---|--|
| 6 | SUSTAINABLE INDUSTRIAL LOGIS<br>119295 8,0 cfu in D - ING-IND/17 | ICS AND DIGITALIZATION | - |  |
| 7 | MICRO AND MACROECONOMICS (<br>119285 8,0 cfu in B - SECS-P/01    | F THE CIRCULAR ECONOMY | - |  |
| 8 | FINAL DISSERTATION<br>119307 12,0 cfu in E -                     |                        | - |  |
| 9 | EXTRA-CURRICULARE                                                |                        | - |  |
| » | Note per la commissione didattica                                |                        |   |  |

CONFERMA